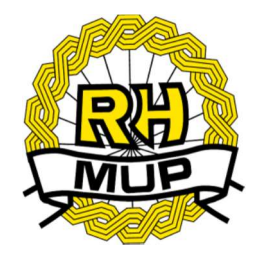

## **REPUBLIKA HRVATSKA**

# MINISTARSTVO UNUTARNJIH POSLOVA

# e-Detektivi korisničke upute

verzija 3.0

# Sadržaj

| 1. | Uvod       |                                     | . 3 |
|----|------------|-------------------------------------|-----|
| 2. | Aplikacija | a e-detektivi                       | . 4 |
| 2  | .1 Uno     | s zahtjeva                          | . 5 |
|    | 2.1.1      | Unos zahtjeva - fizička osoba       | . 5 |
|    | 2.1.2      | Unos zahtjeva – pravna osoba / obrt | . 9 |
| 2  | 2 Preg     | gled predanih zahtjeva              | 12  |
|    | 2.2.1      | Pregled zahtjeva                    | 12  |
|    | 2.2.2      | Nadopuna zahtjeva                   | 13  |
|    | 2.2.3      | Odustajanje od zahtjeva             | 13  |
| 2  | .3 Odja    | ava                                 | 14  |

## 1. Uvod

Ovim dokumentom opisan je način korištenja usluge za predaju zahtjeva i pripadnih dokumenata vezanih za detektivsku djelatnost i/ili detektivske poslove te priznavanje inozemne stručne kvalifikacije kroz sustav e-Građani. Aplikacija je dostupna na hrvatskom i engleskom jeziku.

Putem aplikacije moguće je predati zahtjev za:

- 1) Priznavanje inozemne stručne kvalifikacije
- 2) Izdavanje dopuštenja za obavljanje poslova privatnog detektiva
- 3) Polaganje stručnog ispita za obavljanje detektivskih poslova
- Dobivanje odobrenja za početak obavljanja detektivske djelatnosti za pravne osobe/obrte
- 5) Dobivanje novog odobrenja uslijed promjene naziva ili sjedišta pravne osobe/obrta
- 6) Dobivanje novog odobrenja uslijed promjene odgovorne osobe u pravnoj osobi

Prilikom predaje zahtjeva omogućeno je prilaganje potrebnih dokumenata te prilaganje potvrde o plaćenoj upravnoj pristojbi (samo za polaganje stručnog ispita) odnosno dokaza o oslobađanju od plaćanja.

Predane zahtjeve će rješavati inspektori u nadležnim Službama inspekcijskih poslova / Odjelima inspekcije po mjestu prebivališta podnositelja zahtjeva odnosno inspektori u sjedištu MUP-a.

Ukoliko podnositelj ispunjava uvjete i priložio je svu potrebnu dokumentaciju zahtjev će se uzeti u rad, a podnositelj će statuse zahtjeva moći vidjeti na pregledu predanih zahtjeva.

Ukoliko podnositelj nije priložio svu potrebnu dokumentaciju od podnositelja će se mailom koji je naveo prilikom predaje zahtjeva zatražiti da dostavi potrebnu dokumentaciju.

Ukoliko podnositelj ne ispunjava uvjete zahtjev će se odbiti, a podnositelj će status zahtjeva vidjeti na popisu predanih zahtjeva.

Sve dok je zahtjev u statusu predan, podnositelj može odustati od zahtjeva.

Zahtjev se smatra okončanim ako je u statusu pozitivno riješen, negativno riješen ili odbijen.

## 2. Aplikacija e-detektivi

Uvjeti za predaju zahtjeva su da korisnik:

- Ima minimalni certifikat sigurnosne razine 3 za pristup e-građanima
- Ima dodijeljen OIB
- Nema istovrstan zahtjev u rješavanju predan kroz sustav e-Građani

Ukoliko nisu ispunjeni navedeni uvjeti korisnik neće moći predati zahtjev.

Prijavom na sustav e-građani automatski se povlače podaci s vjerodajnice, a ostale podatke je potrebno unijeti u nekoliko koraka. Na slijedeći korak prelazi se klikom na gumb *Dalje*.

Nakon autentifikacije s odgovarajućom vjerodajnicom dolazi se na početnu stranicu aplikacije.

| DETEKTIVI Pregled 2                           | rahtjeva Podnošenje zahtjeva 🛓 | Dokumentacija Podaci za plačanje                                |                            | 💄 HRVOJE KOVAČ 🛛 🖨 Logout | ** |
|-----------------------------------------------|--------------------------------|-----------------------------------------------------------------|----------------------------|---------------------------|----|
|                                               |                                | DOBRODOŠLI NA STRANICU<br>Predaja zahtjeva vezanih uz detektivs | DETEKTIVI<br>ke poslove    |                           |    |
|                                               | 😭 Početna strana               |                                                                 |                            |                           |    |
| FIZČKA OSOBA<br>HRVOJE KOVAČ                  |                                | NA OVOJ S                                                       | STRANICI MOŽETE            |                           |    |
| 018: 45508836827<br>Datum rođenja: 01.01.0001 |                                | PODNIJETI ZAHTJEV                                               | O<br>PREGLEDATI PREDANE ZA | HTJEVE                    |    |
| POČETNA STRANA                                |                                |                                                                 | _                          |                           |    |
| PREGLED ZAHTJEVA                              |                                |                                                                 |                            |                           |    |

Implementirane funkcionalnosti su:

- 1. Unos zahtjeva
- 2. Pregled predanih zahtjeva
  - a. Pregleda zahtjeva
  - b. Nadopuna zahtjeva
  - c. Odustajanja o određenog zahtjeva
- 3. Odjava sa usluge

#### 2.1 Unos zahtjeva

Pri podnošenju zahtjeva prvo se vrši odabir vrste osobe za koju se podnosi zahtjev (fizička osoba, pravna osoba ili obrtnik).

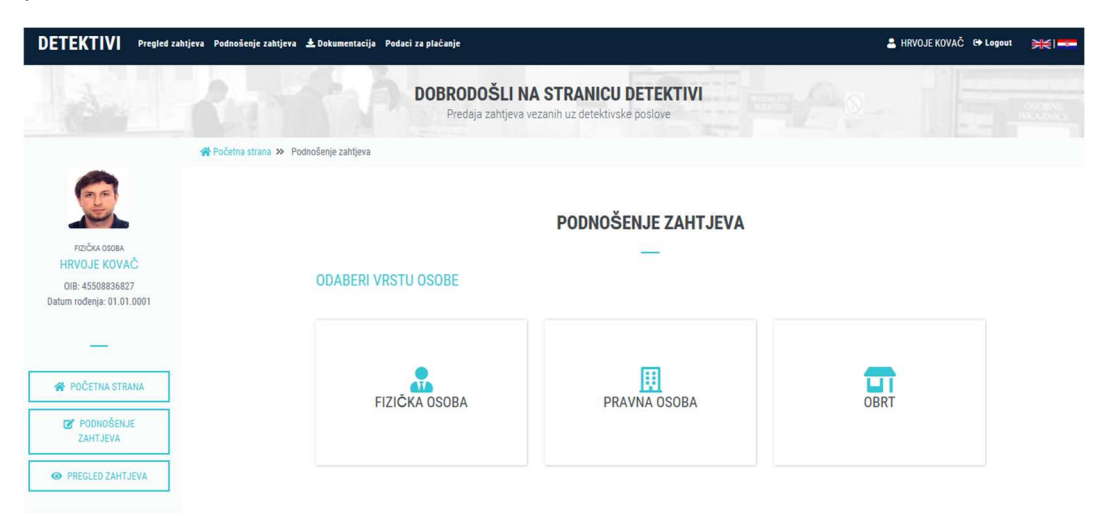

#### 2.1.1 Unos zahtjeva - fizička osoba

Odabirom fizičke osobe dolazi se na izbornik vrsta zahtjeva vezanih za detektivske poslove.

Mogući odabir vrste zahtjeva je:

- a) Izdavanje dopuštenja za obavljanje poslova privatnog detektiva
- b) Polaganje stručnog ispita za obavljanje detektivskih poslova
- c) Priznavanje inozemne stručne kvalifikacije

|                                               | zzhtjeva Podnošenje zahtjeva 🛓 Dokumentacija Podaci za plaćanje                                             | 🚨 HRVOJE KOVAČ 🔂 Logout 🛛 🗮 i 🚥 |
|-----------------------------------------------|----------------------------------------------------------------------------------------------------|---------------------------------|
|                                               | DOBRODOŠLI NA STRANICU DETEKTIVI<br>Predaja zahtjeva vezanih uz detektivske poslove                         |                                 |
|                                               |                                                                                                    |                                 |
| RIJČKA DSOBA<br>HRVOJE KOVAČ                  | PODNOŠENJE ZAHTJEVA<br>—                                                                                    |                                 |
| 01B: 45508836827<br>Datum rođenja: 01.01.0001 | ODABIR VRSTE ZAHTJEVA                                                                                       |                                 |
| 🕐 POČETNA STRANA                              | Izdavanje dopuštenja za obavljanje poslova privatnog delektiva                                              |                                 |
| PODNOŠENJE<br>ZAHTJEVA                        | Polaganje stručnog ispita za obavljanje delektivskih poslova     Priznavanie inozemne stručne kvalifikacije |                                 |
| PREGLED ZAHTJEVA                              |                                                                                                    | DALJE                           |

Prvi korak je unos adrese podnositelja.

| DETEKTIVI Pregled z                           | ahtjeva Podnošenje zahtjeva ± Dokumentaci | ija Podaci za plaćanje                | 🚨 HRVOJE KOVAČ 🛭 🖨 Logout | ¥KI |
|-----------------------------------------------|-------------------------------------------|---------------------------------------|---------------------------|-----|
|                                               | Početna strana » Podnošenje zahtjev       | 3                                     |                           |     |
| FIZIČKA OSOBA                                 |                                           | PODNOŠENJE ZAHTJEVA                   |                           |     |
| HRVOJE KOVAČ                                  |                                           |                                       |                           |     |
| OIB: 45508836827<br>Datum rođenja: 01.01.0001 | ADRESA                                    | PODACI O ADRESI PREBIVALIŠTA/SJEDIŠTA |                           |     |
| -                                             | 2 KONTAKT                                 | Država                                |                           |     |
| A POČETNA STRANA                              | 3 DOKUMENTACIJA                           | HRVATSKA                              |                           |     |
|                                               |                                           | Mjesto                                |                           |     |
| PODNOŠENJE<br>ZAHT JEVA                       |                                           | ODABERITE MJESTO I OPĆINU             |                           |     |
| ZANIJEVA                                      | 5 POTVRDA                                 | minimalno 3 znaka                     |                           |     |
| PREGLED ZAHTJEVA                              | $\bigcirc$                                | Ulica                                 |                           |     |
|                                               |                                           | ODABERITE ULICU                       |                           |     |
|                                               |                                           | minimalno 8 znaka                     |                           |     |
|                                               |                                           | Kućni broj                            |                           |     |
|                                               |                                           | Upišíte kućni broj                    |                           |     |
|                                               |                                           |                                       |                           | _   |
|                                               |                                           |                                       | DALJE                     | ^   |

Drugi korak je unos kontakt podataka podnositelja (mail i telefonski broj).

| DETEKTIVI Pregled za                          | ahtjeva Podnošenje zahtjeva ± Dokumentac | ija Podaci za plačanje                                                                              | 💄 HRVOJE KOVAČ 🗘 Logout 🛛 🗮 🔤 |
|-----------------------------------------------|------------------------------------------|----------------------------------------------------------------------------------------------------|-------------------------------|
|                                               |                                          | DOBRODOŠLI NA STRANICU DETEKTIVI<br>Predaja zahtjeva vezanih uz detektivske poslove                 |                               |
|                                               | 🖀 Početna strana » Podnošenje zahtjev    | 9                                                                                                   |                               |
| FIZČKA OSOBA<br>HRVOJE KOVAČ                  |                                          | PODNOŠENJE ZAHTJEVA<br>—                                                                            |                               |
| OIB: 45508836827<br>Datum rođenja: 01.01.0001 | ADRESA                                   | KONTAKT PODACI                                                                                      |                               |
| -                                             | 2 KONTAKT                                | Kontakt mail adresa                                                                                 |                               |
| 😤 POČETNA STRANA                              | 3 DOKUMENTACIJA                          | name@example.com                                                                                    |                               |
| C PODNOŠENJE<br>ZAHTJEVA                      | 4     NAPOMENA       5     POTVRDA       | Normaki teretromaki torig<br>broj telefona<br>Prioger formatic : (183)960155556; +(21) 99 123 alle5 |                               |
| PREGLED ZAHTJEVA                              |                                          | PRET                                                                                                | HODNO                         |

Treći korak je prilaganje dokumentacije. Ovisno o izabranoj vrsti zahtjeva , otvorit će se popis dokumenata s gumbom za prilaganje (niti jedan dokument nije obavezan za prilaganje ali će dokumentaciju biti potrebno poslati naknadno na mail ili dati na uvid prilikom inspekcijskog nadzora u svrhu odobravanja zahtjeva).

| DETEKTIVI Pregled zaht                        | tjeva Podnošenje zahtjeva ± Dokumentacij | a Podaci za plaćanje                                                                         |                          |     |                      | 🚨 HRVOJE KOV. | AČ 🕞 Logout | **I |
|-----------------------------------------------|------------------------------------------|----------------------------------------------------------------------------------------------|--------------------------|-----|----------------------|---------------|-------------|-----|
| 018: 45508836827<br>Datum rođenja: 01.01.0001 | ADRESA<br>KONTAKT                        | DOKUMENTACIJA<br>dozvoljeni format: jpo, pot, pog<br>dozvoljena veličina: 2 MB               |                          |     |                      |               |             |     |
| POČETNA STRANA                                | 4 NAPOMENA                               | Vrsta dokumenta                                                                              | upload                   | Тір | Veličina<br>dokument | Akcija        |             |     |
| POUNUSENJE<br>ZAHTJEVA     PREGLED ZAHTJEVA   | 5 POTVRDA                                | Dokaz o formalnom obrazovanju                                                                | L<br>Odaberi<br>Dokument |     |                      |               |             |     |
|                                               |                                          | Dokaz o državljanstvu                                                                        | A ODABERI<br>DOKUMENT    |     |                      |               |             |     |
|                                               |                                          | Dokaz o ovlaštenju za obavljanje poslova privatnog detektiva (u državi<br>poslovnog nastana) | A<br>ODABERI<br>DOKUMENT |     |                      |               |             |     |
|                                               |                                          | Dokaz o položenom ispitu za privatnog detektiva (u državi poslovnog nastana)                 | ±<br>ODABERI<br>DOKUMENT |     |                      |               |             |     |
| https://edetektivitest.mup.hr:8443/No         | viZahtjev/#home                          |                                                                                              |                          | Γ   | PRETHODNO            | DALJE         |             | ^   |

Klikom na gumb Odaberi dokument otvara se forma za izbor datoteke za prilaganje.

| Choose File to Upload |           |        |           | and the second second se |
|-----------------------|-----------|--------|-----------|----------------------------------------------------------------------------------------------------|
| G G E Desktop         |           |        |           |                                                                                                    |
| Organize 🔻 New folder |           |        |           |                                                                                                    |
| ☆ Favorites           | Name      | Size   | Item type | Date modified                                                                                                    |
| E Desktop             | si4.PNG   | 186 KB | PNG image | 24.5.2018. 14:35                                                                                                    |
| ) Downloads           | = sI3.PNG | 145 KB | PNG image | 24.5.2018. 14:34                                                                                                    |
| Skecent Places        | sl12.PNG  | 175 KB | PNG image | 24.5.2018. 14:32                                                                                                    |

Nakon odabira datoteke i klika na gumb Otvori izvršit će se prilaganje odabranog dokumenta.

Ukoliko je priložen krivi dokument može se obrisati klikom na gumb u stupcu Akcija.

Na isti način se vrši prilaganje bilo kojeg drugog dokumenta u predmetnoj aplikaciji.

Za vrstu zahtjeva **"Izdavanje dopuštenja za obavljanje poslova privatnog detektiva**" potrebna je dokumentacija:

- Dokaz o stručnoj spremi
- Dokaz o izvršenom vježbeničkom stažu u trajanju od 12 mjeseci ili radnom iskustvu od najmanje 3 godine na poslovima policijskog/vojnog/pravosudnog službenika, državnog odvjetništva ili pripadnika sigurnosnih službi
- Preslika ID dokumenta

Za vrstu zahtjeva **"polaganje stručnog ispita za obavljanje detektivskih poslova**" potrebna je dokumentacija:

- Potvrda o općoj zdravstvenoj sposobnosti (od ovlaštene zdravstvene ustanove)
- Vježbenička knjižica
- Potvrda o izvršenoj uplati za polaganje ispita

Za vrstu zahtjeva "**priznavanje inozemne stručne kvalifikacije**" potrebna je dokumentacija:

- Dokaz o državljanstvu
- Dokaz o formalnom obrazovanju
- Dokaz o položenom ispitu za privatnog detektiva (u državi poslovnog nastana)
- Dokaz o ovlaštenju za obavljanje poslova privatnog detektiva (u državi poslovnog nastana)

Četvrti korak je unos Napomene i nije obavezno polje za unos (ako podnositelj zahtjeva ima neku napomenu tu ju može upisati).

| DETEKTIVI Pregled zah                                           | tjeva Podnošenje zahtjeva 🛓 Dokumenta | cija Podaci za plaćanje |                          | 🚨 HRVOJE KOVAČ 🗘 Logout 🛛 🗮 🔤 |
|-----------------------------------------------------------------|---------------------------------------|-------------------------|--------------------------|-------------------------------|
| FZIČKA OSOBA<br>HRVOJE KOVAČ                                    |                                       |                         | PODNOŠENJE ZAHTJEVA<br>— |                               |
| 01B: 45508836827<br>Datum rođenja: 01.01.0001                   | ADRESA                                | NAPOMENA                |                          |                               |
|                                                                 |                                       | Napomena                |                          |                               |
| POČETNA STRANA     PODNOŠENJE     ZAHTJEVA     PREGLED ZAHTJEVA | 4 NAPOMENA<br>5 POTVRDA               | napomena                |                          |                               |
|                                                                 |                                       |                         |                          | PRETHODNO                     |
|                                                                 |                                       |                         |                          |                               |
|                                                                 |                                       |                         |                          |                               |

Peti korak je formiranje potvrde o predanom zahtjevu. Donji dio zahtjeva se može dohvatiti povlaćenjem klizača prema dolje.

| DETEKTIVI Pregled zahtj                      | eva Podnošenje zahtjeva ± Dokumentacija                     | Podaci za plaćanje                                                                                                    | 🚨 HRVOJE KOVAČ 🖙 Logout |
|----------------------------------------------|-------------------------------------------------------------|----------------------------------------------------------------------------------------------------|-------------------------|
|                                              |                                                             | PODNOŠENJE ZAHTJEVA                                                                                                    |                         |
| OIE: 4550835827<br>Datum rođenja: 01.01.0001 | ADRESA<br>KONTAKT<br>DOKUMENTACIJA<br>NAPOMENA<br>5 POTVRDA | POTVRDA<br>Priznavanje inozemne stručne kvalifikacije<br>Podnositelj<br>HRVOJE KOVAČ<br>OIB:4550835827<br>Datum rođenja: 01.01.0001<br>Adresa i kontakt<br>V KOSA 12.AGREB, ZAGREB-MAKSIMIR<br>Država: HRVATSCA<br>M KOSA 12.AGREB, ZAGREB-MAKSIMIR<br>Država: HRVATSCA<br>* (355)91111222<br>Status zahtjeva |                         |
|                                              |                                                             | Napomena  Nema upisane napomene  Priloženi dokumenti  Nema predanih dokumenata  PRETHODN                                                                                                    | IO SPREMI               |

Podnositelj zahtjeva **mora kliknuti** na gumb *Spremi* kako bi potvrdio spremanje zahtjeva te kako bi se generirala potvrda u pdf formatu koja podnositelju dolazi na mail naveden prilikom predaje zahtjeva.

Ukoliko već postoji istovjetna vrsta zahtjeva u postupku nije moguće spremiti novi zahtjev.

Primjer maila koji podnositelj dobije ukoliko je zahtjev uspješno spremljen (predan):

| ahtjev: |
|---------|
|         |
|         |
|         |
|         |

#### 2.1.2 Unos zahtjeva – pravna osoba / obrt

Odabirom pravne osobe odnosno obrta otvara se dodatna forma na koju je potrebno upisati OIB pravne osobe /obrta za koju se predaje zahtjev.

| DETEKTIVI Pregled za                          | ntijeva Podnošenje zahtjeva 🛓 Dokumentacija Podaci za plaćanje | 🛓 HRVOJE KOVAČ 😝 Legevt 🛛 💥 🛛 💻 |
|-----------------------------------------------|----------------------------------------------------------------|---------------------------------|
| FIZIČKA OSOBA<br>HRVOJE KOVAČ                 | PODNOŠENJE ZAH                                                 | TJEVA                           |
| 018: 45508836827<br>Datum rođenja: 01.01.0001 | UDADEN VIGTO UGUDE                                             |                                 |
|                                               |                                                                |                                 |
| A POČETNA STRANA                              | FIZIČKA OSOBA PRAVNA OSOBA                                     | OBRT                            |
| PODNOŠENJE<br>ZAHTJEVA                        |                                                                |                                 |
| PREGLED ZAHTJEVA                              | PRAVNA OSOBA ZA KOJU SE PREDAJE ZAHTJEV                        |                                 |
|                                               | OIB · PROVJERI POD                                             | ATKE                            |

Nakon provjere ispravnosti unesenog OIB-a dolazi se na izbornik mogućih vrsta zahtjeva:

| DETEKTIVI Pregled zahtjeva                                          | Podnošenje zahljeva 🛓 Dokumentacija Podaci za plačanje                                                                               | 🛓 HRVOJE KOVAČ 🗘 Logout 🛛 🗮 | <b>≼</b> I <b>==</b> |
|---------------------------------------------------------------------|----------------------------------------------------------------------------------------------------|-----------------------------|----------------------|
| FIZIČKA OSISBA<br>HRVOJE KOVAČ                                      | PODNOŠENJE ZAHTJEVA                                                                                                    |                             |                      |
| 018: 45508836827<br>Datum rođenja: 01.01.0001                       | NAZIV         SITO D. 0.0.           PRAVNA OSOBA         OIB         90281036162           ADRESA         IVANA GORAMA KOVAČIĆA 142 |                             |                      |
| <ul> <li>POČETNA STRANA</li> <li>PODNOŠENJE<br/>ZAHTJEVA</li> </ul> | ODABIR VRSTE ZAHTJEVA                                                                                                    |                             |                      |
| PREGLED ZAHTJEVA                                                    | Izdavanje novog odobrenja za obavljanje detektivske djelatnosti radi promjene naziva                                                 |                             |                      |
|                                                                     | Izdavanje novog odobrenja za obavljanje detektivske djelatnosti radi promjene odgovorne osobe u pravnoj osobi                        |                             |                      |
|                                                                     | Izdavanje novog odobrenja za obavljanje detektivske djelatnosti radi promjene sjedišta                                               |                             |                      |
|                                                                     | Izdavanje odobrenja za obavljanje detektivske djelatnosti                                                                            |                             |                      |
|                                                                     |                                                                                                    | DALJE                       | ^                    |

Mogući odabir vrste zahtjeva je:

#### Pravna osoba

- Izdavanje odobrenja za obavljanje detektivske djelatnosti
- Izdavanje novog odobrenja za obavljanje detektivske djelatnosti radi promjene naziva
- Izdavanje novog odobrenja za obavljanje detektivske djelatnosti radi promjene sjedišta
- Izdavanje novog odobrenja za obavljanje detektivske djelatnosti radi promjene odgovorne osobe u pravnoj osobi

#### <u>Obrt</u>

- Izdavanje odobrenja za obavljanje detektivske djelatnosti
- Izdavanje novog odobrenja za obavljanje detektivske djelatnosti radi promjene naziva
- Izdavanje novog odobrenja za obavljanje detektivske djelatnosti radi promjene sjedišta

Nakon odabira vrste zahtjeva daljnji postupak odvija se u koracima kako je navedeno i kod predaje zahtjeva za fizičku osobu (poglavlje 2.1.1.) samo što se korak dokumentacija razlikuje u popisu dokumentacije ovisno o izabranom zahtjevu.

Za odabir vrste zahtjeva *"* izdavanje odobrenja za obavljanje detektivske djelatnosti" dokumentacija je:

| Pravna osoba                                                              | Obrt                                                                |  |  |  |
|---------------------------------------------------------------------------|---------------------------------------------------------------------|--|--|--|
| Izvadak iz sudskog registra                                               | Izvadak iz obrtnog registra                                         |  |  |  |
| menovanje odgovorne osobe Dopuštenje za obavljanje poslova privatnog dete |                                                                     |  |  |  |
| Ugovor o radu s bar jednim detektivom                                     | Dokaz o uređenju poslovnog prostora sukladno uvjetima iz pravilnika |  |  |  |
| Dokaz o uređenju poslovnog prostora sukladno uvjetima iz pravilnika       | Dokaz o uplati upravne pristojbe                                    |  |  |  |

Za odabir vrste zahtjeva *"* izdavanje novog odobrenja za obavljanje detektivske djelatnosti radi promjene naziva" dokumentacija je:

| Pravna osoba                | Obrt                        |  |
|-----------------------------|-----------------------------|--|
| Izvadak iz sudskog registra | Izvadak iz obrtnog registra |  |

Za odabir vrste zahtjeva *"* **izdavanje novog odobrenja za obavljanje detektivske djelatnosti radi promjene sjedišta**" dokumentacija je:

| Pravna osoba                | Obrt                        |  |
|-----------------------------|-----------------------------|--|
| Izvadak iz sudskog registra | Izvadak iz obrtnog registra |  |

Za odabir vrste zahtjeva *"* izdavanje novog odobrenja za obavljanje detektivske djelatnosti radi promjene odgovorne osobe u pravnoj osobi" dokumentacija je:

- Imenovanje odgovorne osobe

### 2.2 Pregled predanih zahtjeva

Korisnik može pregledati predane zahtjeve klikom na gumb Pregled predanih zahtjeva.

| DETEKTIVI Pregled                                                           | rahtjeva Podnošenje zahtjeva 🛓 Dokumentacija Podaci za plaćanje           |                       |                 | 💄 HRVOJE KOVAČ | C+ Logout | **I |
|-----------------------------------------------------------------------------|---------------------------------------------------------------------------|-----------------------|-----------------|----------------|-----------|-----|
| de                                                                          | DOBRODOŠLI NA STRANICU DET<br>Predaja zahtjeva vezanih uz detektivske pos | <b>EKTIVI</b><br>love |                 |                |           |     |
|                                                                             | 😤 Početna strana » Pregled zahtjeva                                       |                       |                 |                |           |     |
| RIJČKA OSIOBA<br>HRVOJE KOVAČ<br>018: 4550835627<br>Datum zrdanica 10.10001 | PREGLED 2<br>Prikaži <u>10 ∼</u> rezultata po stranici                    | 'AHTJEVA<br>          |                 | Pretraži:      |           | ]   |
| Datum rodenja, o 1.01.0001                                                  | Vrsta zahtjeva                                                            | Datum zahtjeva        | Status zahtjeva | Akcija         | Potvrde   |     |
| ·                                                                           | IZDAVANJE DOPUŠTENJA ZA OBAVLJANJE POSLOVA PRIVATNOG DETEKTIVA            | 19.05.2020            | PREDAN          |                | 2         |     |
| <ul> <li>POČETNA STRANA</li> <li>PODNOŠENJE<br/>ZAHTJEVA</li> </ul>         | Prikazano 1 do 1 od 1 rezultata                                           |                       | ,               | Nazad          | Naprijed  | -   |
| PREGLED ZAHTJEVA                                                            |                                                                           |                       |                 |                |           |     |

Akcije koje korisnik može poduzeti su:

- pogledati zahtjev 🞴
- nadopuniti zahtjev 🗹
- izbrisati zahtjev (odustati od zahtjeva) 본

Potvrda se može ispisati klikom na ikonu 🕮 .

#### 2.2.1 Pregled zahtjeva

Pregled zahtjeva vrši se klikom na ikonu 🔍 određenog zahtjeva.

| DETEKTIVI Pregled zahtjeva P                                                        | Vodnošenje zahljeva 🛓 Dokumentacija Podaci za plačanje                                                                                                    | 💄 HRVOJE KOVAČ  🔂 Logout | × |
|-------------------------------------------------------------------------------------|----------------------------------------------------------------------------------------------------|--------------------------|---|
| RZIČKA ODOBA<br>HRVOJE KOVAČ                                                        | PREGLED ZAHTJEVA                                                                                                    |                          |   |
| OIB: 45508836827<br>Datum rođenja: 01.01.0001                                       | IZDAVANJE DOPUŠTENJA ZA OBAVLJANJE POSLOVA PRIVATNOG DETEKTIVA                                                                                                    |                          |   |
| POČETNA STRANA     POČETNA STRANA     ZPODNOŠENJE     ZAHTJEVA     PREGLED ZAHTJEVA | Podnositelj<br>HRVOJE KOVAČ<br>Ole: 4550836827<br>Datum rođenja: 01.01.0001                                                                                                    |                          |   |
|                                                                                     | Adresa i kontakt         • oBALA KKEZA TREMIRA 2,ZADAR.         Država: HRVATSKA         • jkovac@mup.hr         • (385)91111222         Status zahtjeva         ■         Datum zahtjeva:         ●         Østus: PREDAN |                          |   |

| Napomena<br>Ra                                                                                                    |        |     |                      |        |
|----------------------------------------------------------------------------------------------------|--------|-----|----------------------|--------|
| ØPRILOŽENI DOKUMENTI                                                                                                    |        |     |                      |        |
| Vrsta dokumenta                                                                                                    | upload | Тір | Veličina<br>dokument | Akcija |
| Dokaz o stručnoj spremi                                                                                                    | ×      |     |                      |        |
| Dokaz o završenom vježbeničkom stažu – u trajanju od 12 mjeseci ili radnom iskustvu od najmanje 3 godine na poslovima<br>policijskog/vojnog/pravosudnog službenika, državnog odvjetništva ili pripadnika sigurnosnih službi | ×      |     |                      |        |
|                                                                                                    |        |     |                      |        |

#### 2.2.2 Nadopuna zahtjeva

Podnositelj zahtjeva može nadopuniti predani zahtjev ili izmijeniti podatke u njemu klikom na ikonu Z

Otvara se forma, u koracima kao za unos zahtjeva, te se u željenom koraku vrši nadopuna zahtjeva.

#### 2.2.3 Odustajanje od zahtjeva

Podnositelj zahtjeva može odustati od zahtjeva. Postupak odustajanja se pokreće klikom na ikonu 본

| DETEKTIVI Pregled                                                                  | zahtjeva Podnošenje zahtjeva 生 Dokumentacija Podaci | i za plaćanje                                                                       |         |                 | 🚨 HRVOJE KO | VAČ 🕞 Logout | × |
|------------------------------------------------------------------------------------|-----------------------------------------------------|-------------------------------------------------------------------------------------|---------|-----------------|-------------|--------------|---|
|                                                                                    | 2.16.1                                              | DOBRODOŠLI NA STRANICU DETEKTIVI<br>Predaja zahtjeva vezanih uz detektivske poslove |         |                 |             |              |   |
|                                                                                    | 😭 Početna strana » Pregled zahtjeva                 |                                                                                     |         |                 |             |              |   |
| FOIČIA OSOBA<br>HRVDJE KOVAČ<br>DIB: 45508936827                                   | Prikaži 10 v rezultata po stranici                  | Odustajanje od zahtjeva ×<br>Jeste li sigumi da želite povući/odustati od zahtjeva? | VA      |                 | Pretraži:   |              |   |
| Datum rođenja: 01.01.0001                                                          | Vrsta zahtjeva                                      |                                                                                     | ahtjeva | Status zahtjeva | Akcija      | Potvrde      |   |
| _                                                                                  | IZDAVANJE DOPUŠTENJA ZA O                           | Otkaži Odustani od zahtjeva                                                         | 20      | PREDAN          | • 2 ×       |              |   |
| POČETNA STRANA     POČETNA STRANA     PODNOŠENJE     ZAHTJEVA     PREGLED ZAHTJEVA | Prikazano 1 do 1 od 1 rezultata                     |                                                                                     |         |                 | Nazəd       | Naprijed     | - |

Primjer obrasca za odustanak od zahtjeva koji podnositelj dobije na mail:

| Obavijest o  | predanom zahtjevu - eDetektivi                                        |
|--------------|-----------------------------------------------------------------------|
| Poštovani    |                                                                       |
| Obavještavam | o Vas da je na dan 20.05.2020 putem sustava e-Građani, predan zahtjev |
| ssuing an au | thorisation to perform the activities of a private detective          |
|              |                                                                       |

#### 2.3 Odjava

Odjava iz usluge se pokreće klikom na gumb Odjavi što otvara formu za jedinstvenu odjavu koja prikazuje popis trenutnih aktivnih usluga.

| Elektroni<br>će biti or | ička usluga <b>e-Zahtjev za izdavanje vozačke dozvole</b> je u<br>djavljene. | i Vaše ime zatražila jedinstvenu odjavu s NIA | S-a. Niže su navedene Vaše trenutne sjed | lnice koje |
|-------------------------|------------------------------------------------------------------------------|-----------------------------------------------|------------------------------------------|------------|
|                         | Naziv servisa                                                                | Vrijeme sjednice                              | Jedinstvena odjava                       |            |
|                         |                                                                              |                                               |                                          |            |
|                         | e-Zahtjev za izdavanje vozačke dozvole                                       | 30.6.2017. 10:38:22                           | +                                        |            |
|                         | e-Zahtjev za izdavanje vozačke dozvole                                       | 30.6.2017. 10:38:22                           | +                                        |            |

Odjava se vrši klikom na Dozvoli, nakon čega se prikazuje obavijest o rezultatu jedinstvene odjave.

| Središnji državni portal                                                                        | e-Građan     |
|-------------------------------------------------------------------------------------------------|--------------|
| NIAS - Nacionalni identifikacijski i autentifikacijski sustav                                   | MARIO HORVAT |
|                                                                                                 |              |
|                                                                                                 |              |
| Jedinstvena odjava Vašeg računa je provedena, rezultat jedinstvene odjave se nalazi u nastavku: |              |
| Naziv servisa Status                                                                            |              |
| e-Zahljev za izdavanje vozačke dozvole uspješno                                                 |              |
|                                                                                                 |              |
| Nastavi                                                                                         |              |
| Copyright © 2017 Vlada Republike Hrvatske. Sva prava pridržana.                                 | v3.0.9 FINA  |
| Korisnički identifikator 079F-F004-C274-57FE-57D3-C70C-6557-E1A7                                |              |